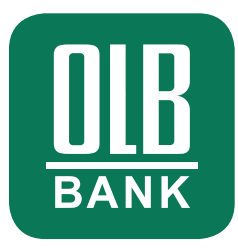

# Onlinebanking am PC mit OLB-Sign.

Eine neue, sichere Authentifizierungsmethode via Smartphone.

#### Onlinebanking am PC mit OLB-Sign:

> Keine Zugangsdaten mehr nötig

> Sicherer bei Phishing-Versuchen

> Bequem mit dem Handy nutzbar

#### Was Sie für OLB-Sign benötigen:

Um sich im Onlinebanking ganz bequem mit OLB-Sign zu authentifizieren, benötigen Sie:

- > Ihr Smartphone
- > Eine aktive Internetverbindung

#### In nur drei Schritten ist Ihre OLB Banking App einsatzbereit:

- Laden Sie die OLB Banking App über diesen Link auf Ihr Smartphone oder scannen Sie den rechts abgebildeten QR-Code.
- Öffnen Sie die OLB Banking App, wählen Sie "Ich bin bereits Kunde" aus und legen Sie Ihr persönliches App-Passwort fest.
- Klicken Sie auf den Button "Per Webbanking übertragen" und folgen Sie den Schritten in der App.

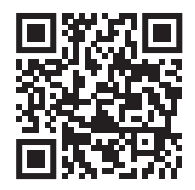

Bitte stellen Sie zudem sicher, dass Sie Push-Mitteilungen durch Ihre OLB Banking App erlauben.

> Die OLB Banking App

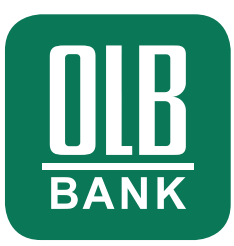

1. Öffnen Sie die Login-Seite für das OLB Onlinebanking in Ihrem Browser:

| https://oll | udelprivatkunden/onlinebanking/ | > |
|-------------|---------------------------------|---|
|             | Login-Verfahren wählen          |   |
|             | OLB-Sign-Verfahren              |   |
|             | Signatur-Verfahren              |   |

2. Wählen Sie OLB-Sign als Login-Methode aus.

| http | :llolb.de/privatkunden/onlinebanking/ |   |  |
|------|---------------------------------------|---|--|
|      | Login-Verfahren wähle                 | n |  |
|      | OLB-Sign-Verfahre                     | 3 |  |
|      | Signatur-Verfahren                    |   |  |
|      | PIN/TAN-Verfahren                     |   |  |

Falls Sie bisher eine andere Methode genutzt haben, gelangen Sie per Klick auf "Zurück zur Verfahrensauswahl" zur Übersicht. Wie Sie vom PIN/TAN-Verfahren zu OLB-Sign wechseln, erfahren Sie auf **olb.de/app** 

- 3. Sie bekommen für OLB-Sign einen QR-Code angezeigt. Halten Sie nun das App Icon Ihrer OLB Banking App gedrückt, um OLB-Sign über das Shortcut zu öffnen.
- 4. Alternativ öffnen Sie die OLB Banking App auf Ihrem Smartphone.

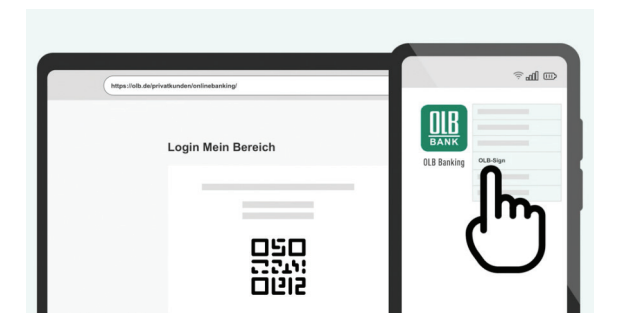

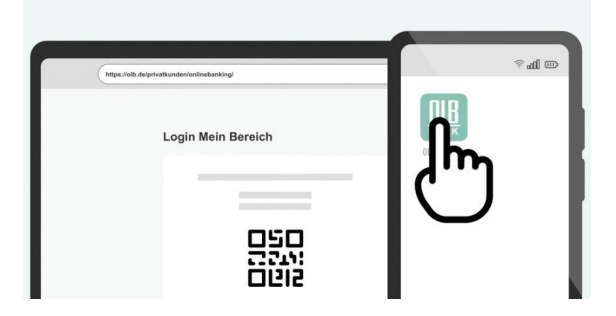

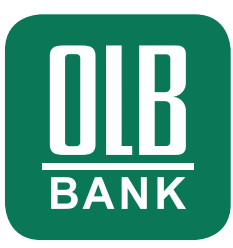

- 5. Wählen Sie im Menü den Punkt OLB-Sign aus.
- 6. Scannen Sie jetzt den QR-Code, der Ihnen im Onlinebanking angezeigt wird.

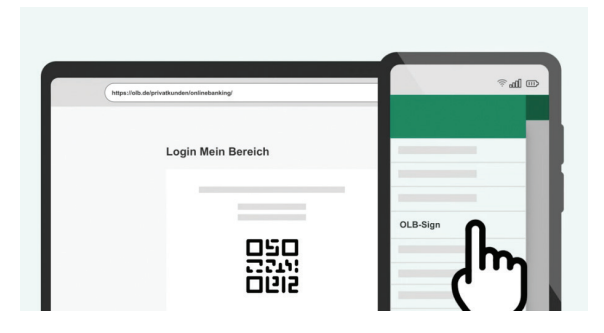

7. Bestätigen Sie Ihre Identität per Face ID oder Touch ID (alternativ: Passwort).

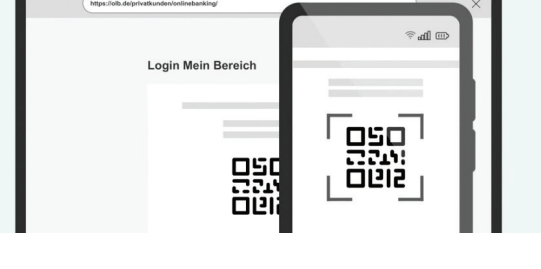

8. Geschafft! Sie haben sich mit OLB-Sign eingeloggt!

| https://oib.de/pri | vatkunden/onlinebanking/ |  |
|--------------------|--------------------------|--|
|                    | Login Mein Bereich       |  |
|                    | 090<br>2211<br>0812      |  |

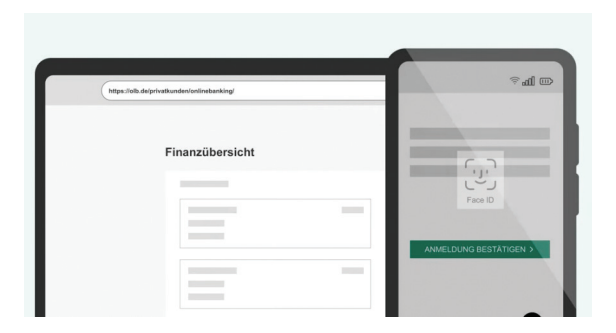

|               |                                |   | im h⊳≋           |
|---------------|--------------------------------|---|------------------|
| https://olb.c | le/privatkunden/onlinebanking/ |   | ۵ الله 🔅         |
|               | Finanzübersicht                | _ | Webbanking aktiv |
|               | =                              | _ |                  |

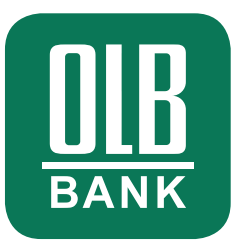

## So einfach geht's: Aufträge ausführen.

1. Geben Sie wie gewohnt Ihren Auftrag z. B. eine Überweisung ein.

3. Sie erhalten in Ihrer OLB Banking App einen Hinweis zur Freigabe des Auftrags.

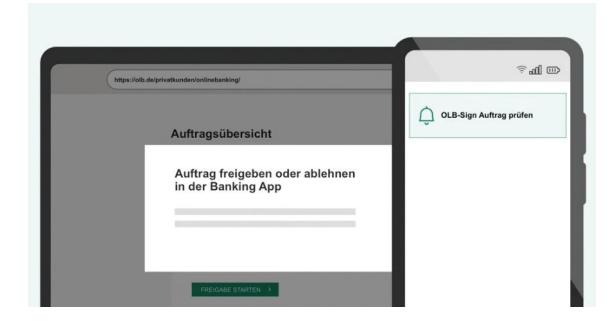

2. Klicken Sie auf "Auftrag freigeben".

4. Klicken Sie auf die Mitteilung und prüfen Sie die Daten Ihres Auftrags in der App.

|                |                                                                            | a h s                |
|----------------|----------------------------------------------------------------------------|----------------------|
| https://oib.de | e/privatkunden/onlinebanking/                                              |                      |
|                | Auftragsübersicht<br>Auftrag freigeben oder ablehnen<br>in der Banking App | CLB-Sign Trap profen |
|                | •••                                                                        |                      |
|                | FREIGABE STARTEN                                                           |                      |

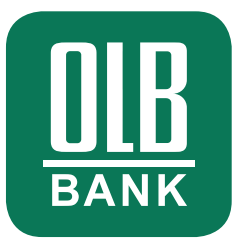

5. Wie beim Login erteilen Sie dann die Freigabe via Face ID oder Touch ID (alternativ: Passwort).

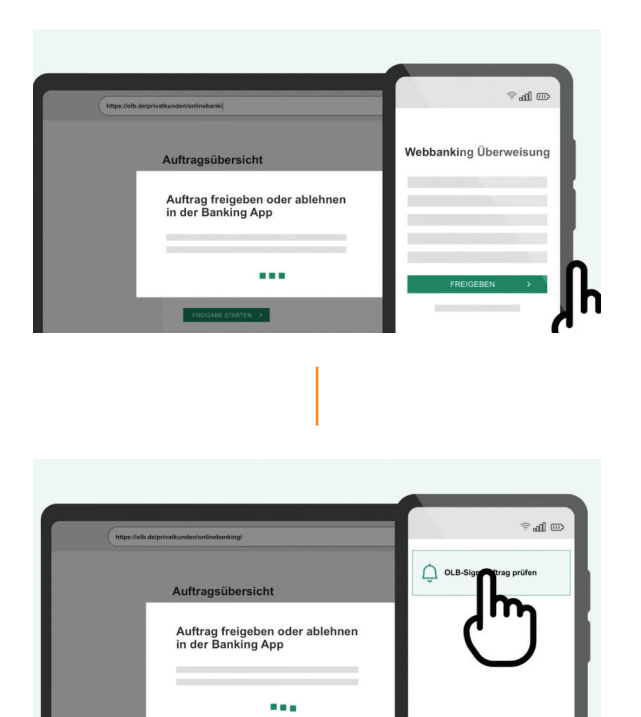

### Fertig! So einfach geht Banking mit der OLB und OLB-Sign.